# For IQ2 Panel Yale Touchscreen Deadbolt

### Need help? Give us a call. 1-877-826-5443

## Enroll

### **STEP 1**

- a. Move the IQ2 Panel within 5 feet of the Yale Touchscreen Deadbolt.
- b. On the IQ Panel *swipe down* on the home screen.
- c. Go to SETTINGS and then ADVANCED SETTINGS.
- d. Enter the Installer code.
- e. Go to INSTALLATION .
- f. Go to DEVICES .
- g. Go to Z-WAVE DEVICES .
- h. **Press** ADD DEVICE and **press** PAIR.

#### **STEP 2**

- a. On the Yale Touchscreen Deadbolt, *press* your palm to the sceen.
- b. *Enter* the User Code found in the lock's manual.
- c. **Press** # then 7.
- d. Press 1 then #.
- b. Change the name of the Yale Touchscreen Deadbolt.
- c. **Press** ADD.

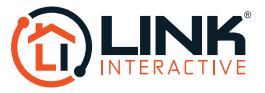